# **GstarCAD stand-alone version offline deactivation, 2018 - 2022**

1384 GstarCAD Malaysia October 9, 2021 Activate / Deactivate 0 1601

## **Manual Return**

If your computer is not connected to the internet, you can return the license key manually.

1, Click Manual Return (M) and select the license which you want to return.

| GstarCAD License Return |                                                                      |                                                                              |                                       |                                                |                           | × |
|-------------------------|----------------------------------------------------------------------|------------------------------------------------------------------------------|---------------------------------------|------------------------------------------------|---------------------------|---|
| Online Return(O)        | License Information                                                  |                                                                              |                                       | 1                                              |                           |   |
|                         | Product/Version/Lang<br>GstarCAD/Edukt/Kore                          | License key<br>2901-E107-6D01-0E                                             | Status<br>Enabled                     | Expiration date                                | Trust flag<br>HOST, RESTO |   |
| Manual Return(M)        | GstarCAD/Edukr/Kore                                                  | 2901-E107-0000-0E                                                            | Enabled                               | permanent                                      | HOST,RESTO                |   |
|                         | GstarCAD Mechanica                                                   | 2902-E107-6D01-00                                                            | Enabled                               | 26-Apr-2018                                    | HOST, RESTO               |   |
|                         | GstarCAD/Profession                                                  | 2901-E107-6D01-01                                                            | Enabled                               | 18-Jan-2018                                    | HOST,RESTO                |   |
| Borrowed Return(B)      | DWG FastView/Plus/                                                   | 2926-E207-1E00-03                                                            | Enabled                               | 11-Apr-2018                                    | HOST,RESTO                |   |
| Donowed Retain(D)       | DWG FastView/Plus/                                                   | 2926-E207-6D01-03                                                            | Enabled                               | 08-Jan-2020                                    | HOST,RESTO                |   |
|                         | GstarCAD/Profession                                                  | F101-E507-6D01-01                                                            | Enabled                               | 20-Oct-2021                                    | HOST, RESTO               |   |
|                         |                                                                      | ۶La                                                                          |                                       |                                                |                           |   |
|                         | 2. Upload the request<br>and get return file (<br>from whom you pure | file to https://license.op<br>or send request file to<br>chased GstarCAD pro | gstarcad.n<br>o your loc<br>oducts to | el/<br>al distributor/rese<br>get return file) | ller                      |   |
|                         | 3. LOAD return file a                                                | nd click Return butto                                                        | n                                     |                                                |                           |   |
|                         |                                                                      |                                                                              |                                       |                                                |                           |   |
|                         |                                                                      |                                                                              |                                       |                                                | Return                    |   |
|                         |                                                                      |                                                                              | Ba                                    | ack(K)                                         | Exit(E)                   |   |

#### 2. Click **GENERATE** button to get the Request file

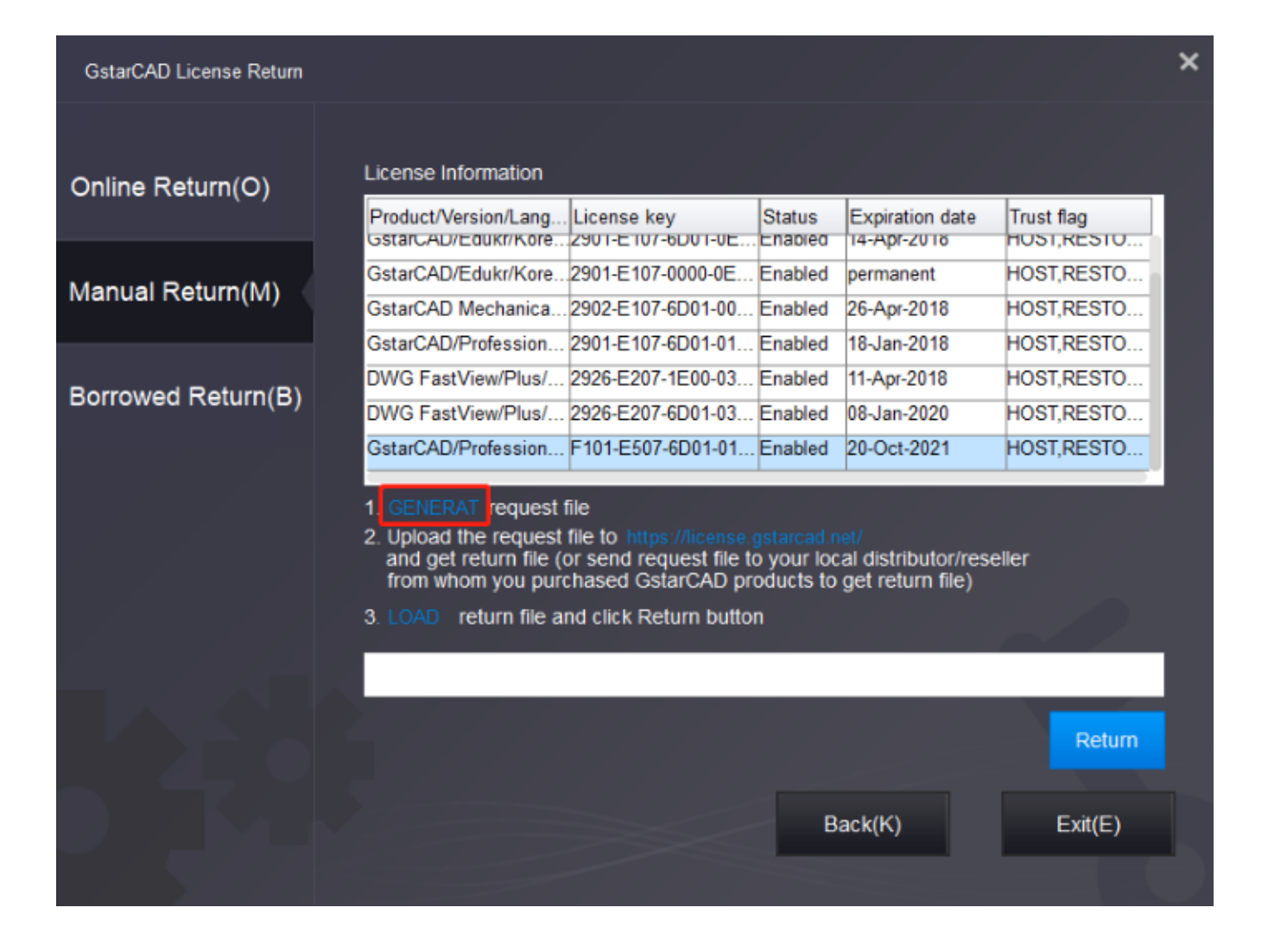

3. Save the Request file with the extension -return.

| G Save As                                                                                                    |        |                                                                                                    | ×                                                                                                    |
|----------------------------------------------------------------------------------------------------|--------|----------------------------------------------------------------------------------------------------|----------------------------------------------------------------------------------------------------|
| ← → • ↑ 📘                                                                                                    | « G    | starsoft > GstarCAD2021 v さ Search Gstar                                                                                                    | rCAD2021 ,0                                                                                                    |
| Organize 🔻 Ne                                                                                                    | w fold | er                                                                                                    | == - ?                                                                                                    |
| <ul> <li>This PC</li> <li>3D Objects</li> <li>Autodesk 360</li> <li>Desktop</li> <li>Documents</li> <li>Downloads</li> <li>Music</li> </ul> | (yi    | Name         Date modifie           pdttodxt         10/14/2020 22           skin         10/14/2020 22           Support         10/14/2020 22           UserDataCache         10/14/2020 22           3DCmdCommon.dll         10/13/2020 92           AcDbPointCloudObj_3.05src_15.tx         10/13/2020 92           AcDgnLS_3.05src_15.tx         10/13/2020 92 | d Type ^<br>06 PM File folder<br>06 PM File folder<br>06 PM File folder<br>06 PM File folder<br>48 AM Application ex<br>49 AM TX File ¥ |
| J) Music                                                                                                    | ~      | <                                                                                                    | >                                                                                                    |
| File name:                                                                                                    | F101-  | E507-6D01-0100-BC2F-DAB8-0000-0300-return.xml                                                                                                    | ~                                                                                                    |
| Save as type:                                                                                                    | XML    | File(*.xml)                                                                                                    | ~                                                                                                    |
| ∧ Hide Folders                                                                                                    |        | Save                                                                                                    | Cancel                                                                                                    |

- 4. Click the **OK** button after the Request file is saved.
- 5. There are 2 ways to return the license

### **Online Service**

You can access GstarCAD online service center from any computer with an internet connection to download the license file.

1. Access the link https://license.gstarcad.net/and login with the license key you get from GstarCAD.

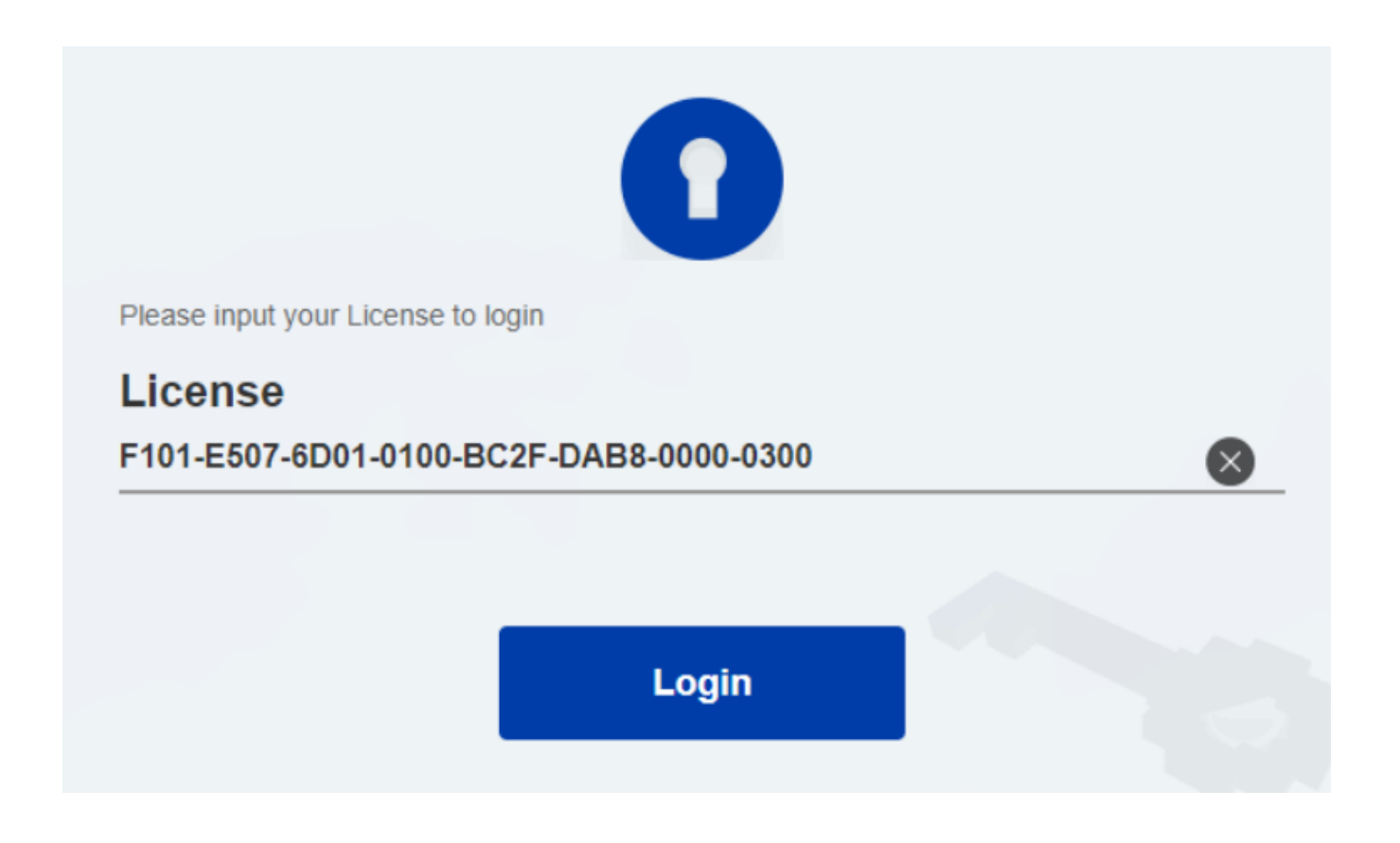

#### 2, Click the License Management tab and click the Return License button

|   | Activation License N       | lanagement             | Device Ma     | nagement    | F101-E507-6D01-0100-B0 | My License<br>C2F-DAB8-0000-0300 | Logout       |
|---|----------------------------|------------------------|---------------|-------------|------------------------|----------------------------------|--------------|
| M | Return License             | 0-BC2F-DAB8-00(        | 00-0300       |             |                        |                                  |              |
|   | Product                    | Encryption Type        | License Type  | Language    | Expired                | License Status                   | Response XML |
|   | GstarCAD Professional 2021 | Stand-alone<br>Version | Trial License | en-US+de-DE | 2020-10-20-2021-10-20  | Activated                        |              |
|   |                            |                        |               |             |                        |                                  |              |

3. Choose the request XML file you saved and Click **Submit** button to upload the request file

| $\bigotimes$ | License Management          | My License<br>F101-E507-6D01-0100-BC2F-DAB8-0000-0300 | Logout |  |
|--------------|-----------------------------|-------------------------------------------------------|--------|--|
|              |                             |                                                       |        |  |
| My Lice      | ense: F101-E507-6D01-0100-E | IC2F-DAB8-0000-0300                                   |        |  |
| Req          | uest XML File               |                                                       |        |  |
|              | Choose File                 |                                                       |        |  |

| ab |
|----|
| •  |

Upload File: F101-E507-6D01-0100-BC2F-DAB8-0000-0300-return.xml

Submit

Find out the file and click it to submit

Load the credible request XML returned file which created at user client

| Activation                           | License M                                                                                                    | lanagement             | Device Management |             | F101-E507-6D01-0100-B | My License<br>F101-E507-6D01-0100-BC2F-DAB8-0000-0300 |              |
|--------------------------------------|----------------------------------------------------------------------------------------------------|------------------------|-------------------|-------------|-----------------------|-------------------------------------------------------|--------------|
| Return License                       |                                                                                                    |                        |                   |             |                       |                                                       |              |
| My License: F101-E                   | 507-6D01-010                                                                                                    | 0-BC2F-DAB8-000        | 00-0300           |             |                       |                                                       |              |
| Product                              |                                                                                                    | Encryption Type        | License Type      | Language    | Expired               | License Status                                        | Response XML |
| GstarCAD Professi                    | ional 2021                                                                                                    | Stand-alone<br>Version | Trial License     | en-US+de-DE | 2020-10-20-2021-10-20 | Returned                                              | Ť            |
| Please download<br>Please click"Retu | Please download Response XML file to activate your product.<br>Please click"Return License" to return your license. |                        |                   |             |                       |                                                       |              |

5.Go back to GstaCAD license Manager, Click.**LOAD** to load the -resp-return.xml file and click the **Return** button to return GstarCAD authorization.

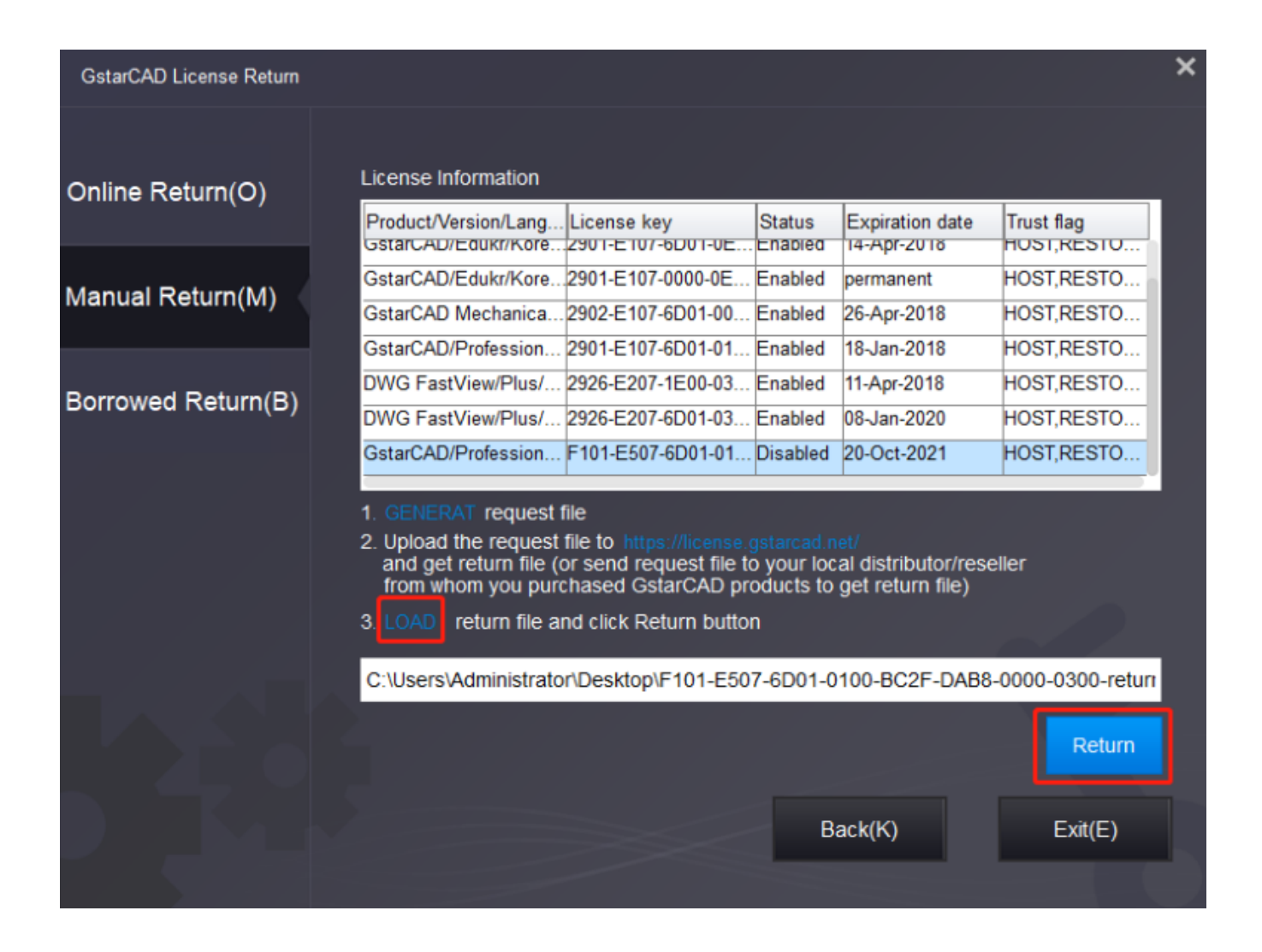

6, Then you can see the license key disappeared in the License Information list.

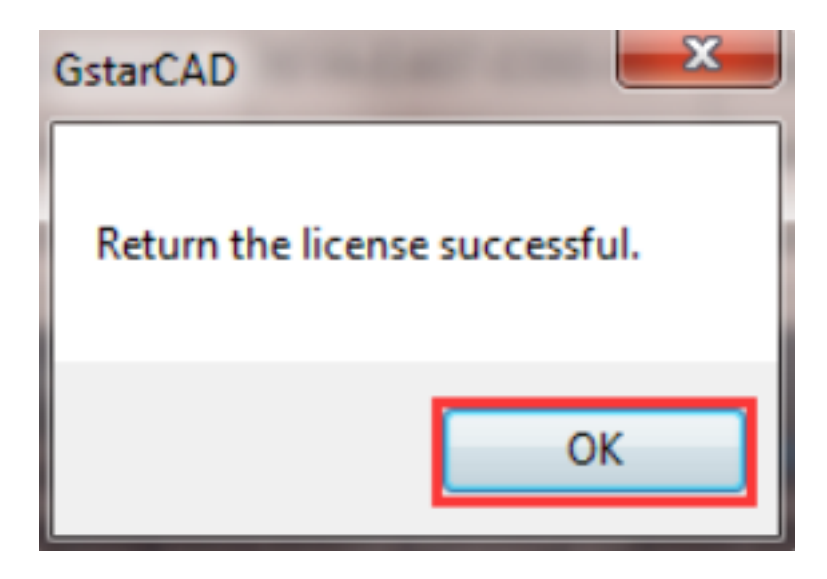

Online URL: <u>https://www.gstarcad.com.my/knowledge/article/gstarcad-stand-alone-version-offline-deactivation-2018-2022-1384.html</u>